## KN@WLEDGE**LINK**

Follow the instructions below to log in to Knowledge Link using your UPHS credentials.

1. Open your browser and go to <u>https://knowledgelink.upenn.edu</u>.

**NOTE**: Please use MS Edge or Google Chrome and follow the <u>MS Edge configuration instructions</u> or the <u>Google</u> <u>Chrome configuration instructions</u> to ensure best performance.

2. This will open the "gateway" page. Click Knowledge Link Login (shown below).

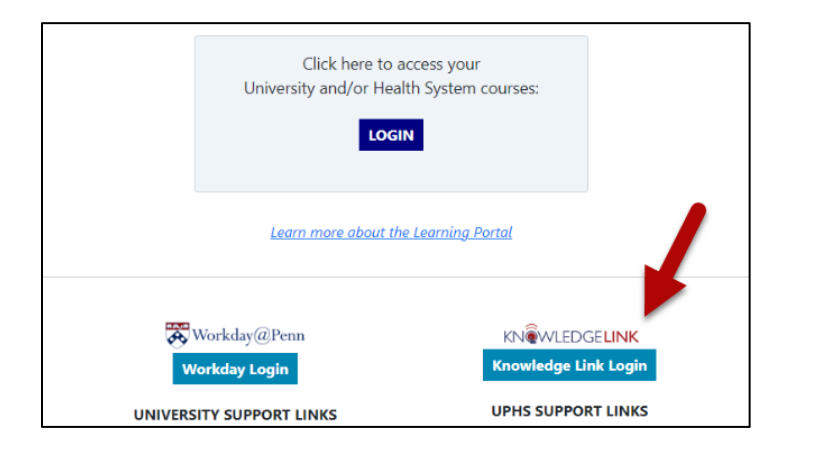

## What is the large LOGIN button at the top of the page?

This button is for University-affiliated staff who need to see all of their Knowledge Link and Workday Learning courses on one page. Use by UPHS staff is optional.

For more information, please click this link.

- 3. To continue with the UPHS login, follow these steps:
  - A. Click Sign in with UPHS.
  - B. Enter your UPHS or LGH network username and password.
  - C. Click Logon.
  - D. If you are not on the Penn network, you will be presented with an authentication window. Once authentication is complete, your Knowledge Link learning plan will open.

| Presente of Person Varia          | 🐺 Penn Medicine       |
|-----------------------------------|-----------------------|
| Log in with your PennKey          | -                     |
|                                   | Remote Access Portal  |
| Password                          | Username              |
| Log in                            | Brassword             |
| A Sign in with UPHS               | •                     |
| Forgot username? Forgot password? |                       |
| Change my password                | Unlock/Reset Password |
| Test my PennKey                   |                       |
| Privacy policy                    |                       |

| <u>My Settings &amp; Devices</u><br><u>Need help?</u><br>Secured by Duo                                                                            | Remember me for 4 hours         | D                |
|----------------------------------------------------------------------------------------------------|---------------------------------|------------------|
| What is this? Is<br>Add a new device                                                                                                    | E Passcode                      | Enter a Passcode |
| $\mathbf{\mathbf{\mathbf{\mathbf{\mathbf{\mathbf{\mathbf{\mathbf{\mathbf{\mathbf{\mathbf{\mathbf{\mathbf{\mathbf{\mathbf{\mathbf{\mathbf{\mathbf{$ | 🖉 Call Me                       | Call Me          |
|                                                                                                    | Choose an authentication method | Send Me a Push   |

The screen in step "D" appears only if you are not on the Penn network. If you see the screen above and you do not have DUO authentication set up, please follow instructions at this link to set it up.